## VULCAN Centralny VAT VULCAN

# Jak przygotować korektę roczną podatku naliczonego?

Korektę roczną podatku naliczonego za rok 2017 należy uwzględnić w pierwszej deklaracji VAT-7 składanej w 2018 roku.

W poradzie pokażemy, jak skorzystać z narzędzi dostępnych w aplikacji *Centralny VAT VULCAN* w celu utworzenia odpowiedniego wpisu korekty w ewidencji zakupu VAT.

Zakładamy, że w aplikacji został otwarty pierwszy okres 2018 roku oraz że ustawiono sposób wprowadzania danych przez poszczególne jednostki.

Opisane w poradzie czynności wykonuje użytkownik posiadający w jednostce rolę **Księgowy Pełny**, **Księgowy Raportujący** lub **Księgowy.** 

# Naliczanie korekty na podstawie danych zaimportowanych z aplikacji firmy VULCAN (z plików VAT\_VULCAN)

Użytkownicy, którzy korzystają z naszych aplikacji finansowych i systematycznie importują pliki **VAT\_VUL-CAN** do aplikacji *Centralny VAT VULCAN*, mogą w prosty sposób naliczyć korektę roczną i uwzględnić ją w pierwszej deklaracji VAT-7 składanej w nowym roku.

Automatyczne naliczenie korekty jest możliwe tylko w przypadku importu danych z plików VAT\_VUL-CAN, gdyż tylko te pliki zawierają dane niezbędne do naliczenia korekty rocznej. Jeśli jednostka importuje do aplikacji pliki JPK\_VAT, to automatyczne naliczenie korekty nie jest możliwe (ale istnieje możliwość ponownego importu danych historycznych we właściwym formacie).

- 1. Zaloguj się do Platformy VULCAN i uruchom aplikację Centralny VAT VULCAN.
- 2. Przejdź do widoku Dla Jednostki/ Parametry VAT i wprowadź parametry VAT jednostki za 2017 rok:
  - Proporcję sprzedaży opodatkowanej do zwolnionej (WSS) wartość szacunkową i rzeczywistą,

| Dia Jednostki              |                         |                     |                                      |                                   |               |                       |               | Anna G       | linko          |
|----------------------------|-------------------------|---------------------|--------------------------------------|-----------------------------------|---------------|-----------------------|---------------|--------------|----------------|
|                            |                         | <b>1</b>            |                                      | <b>M</b>                          | UAT           | Samodzielna szkoła po | odstawowa i 👻 | 0 W          |                |
| Ewidencja<br>sprzedaży VAT | Ewidencja<br>zakupu VAT | Import<br>ewidencji | Zaimportowane<br>dokumenty sprzedaży | Zaimportowane<br>dokumenty zakupu | Parametry VAT | 2017                  | *             | 🖬 Po<br>A St |                |
|                            |                         |                     |                                      |                                   |               |                       |               |              | ⊗ ≪            |
| Wartość szacun             | kowa:                   |                     |                                      |                                   |               | ×                     |               |              | obie           |
| Wartość rzeczy             | vista:                  |                     | Wartość szacur                       | nkowa [%]:* 04                    |               |                       |               |              | ranie          |
|                            |                         |                     | Wartość rzeczy                       | wista [%]: 05                     |               |                       |               | 📌 Zmień      | YZ1            |
|                            |                         |                     | legaj:                               | 4000 [70]. 95                     |               | <br>                  |               |              | 8 <sup>9</sup> |
| 🕂 Dodaj                    |                         |                     |                                      |                                   |               |                       |               |              |                |
|                            | Nazwa czynnoś           | ci                  |                                      |                                   |               | <br>Zapisz 🚫 Anuluj   | D             | omyślna      |                |
| Brak danych                |                         |                     |                                      |                                   |               |                       |               |              |                |

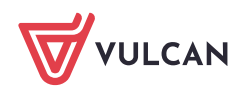

 Proporcję sprzedaży opodatkowanej do niepodlegającej opodatkowaniu – wartość szacunkową i rzeczywistą.

| Dla Jednostki Zestawienia | Pomoc<br>Pomoc<br>ja Import<br>AT ewidencji | Zaimportowane<br>dokumenty sprzeda: | Zaimportowane<br>ży dokumenty zakupu | Parametry VAT    | Jednostka:<br>Rok: | Samodzielna szkola podstawowa<br>2017 | 3        | Anna Ginko<br>Wyloguj się<br>Pomoc<br>Start |
|---------------------------|---------------------------------------------|-------------------------------------|--------------------------------------|------------------|--------------------|---------------------------------------|----------|---------------------------------------------|
|                           |                                             |                                     |                                      |                  |                    |                                       |          | 2                                           |
| Wartość szacunkowa:       | 94%                                         |                                     |                                      |                  |                    | ×                                     |          | obie                                        |
| Wartość rzeczywista:      | 95%                                         | 1                                   | Nazwa czynności: *                   |                  | wskaźnik 1         |                                       |          | ranie                                       |
|                           |                                             |                                     | Wartość szacunkowa (pr               | ewskaźnik) [%]:* | 23                 |                                       |          | Zmień                                       |
|                           |                                             | egającej opodat                     | Wartość rzeczywista [%]              | :                | 45                 |                                       |          |                                             |
| 🕂 Dodaj                   |                                             | 1                                   | Domyślny: *                          |                  | Tak                | ~                                     |          | Vany                                        |
| Nazwa cz                  | ynności                                     | Wartość                             |                                      |                  |                    |                                       | Domyślna | P P                                         |
| Brak danych               |                                             |                                     |                                      |                  |                    | V Zapisz 🚫 Anuluj                     |          | ków                                         |

Drugi parametr możemy zdefiniować dla różnych czynności. Konieczne jest <u>wskazanie jednej czynności</u> jako domyślnej.

Wartości szacunkowe parametrów określamy na początku każdego roku (na ogół jest to wartość rzeczywista parametru za poprzedni rok), natomiast wartości rzeczywiste – na koniec roku.

- 3. Przejdź do widoku Dla Jednostki/ Ewidencja zakupu VAT i na wstążce ustaw rok 2017.
- 4. Upewnij się, że w aplikacji zgromadzone są dane jednostki za 2017 rok, niezbędne do naliczenia korekty rocznej.

| Parametry    | Dla Jednostki  | Zestawi | enia 🛛 Dla JST                                                                            | Pomoc           |                         |               |            |                      |                                      | Krzysztof Demo       | 5        |
|--------------|----------------|---------|-------------------------------------------------------------------------------------------|-----------------|-------------------------|---------------|------------|----------------------|--------------------------------------|----------------------|----------|
| VAT          | VAT            |         | <u>1</u>                                                                                  |                 |                         | VAT           | Jednostka: | Samodzielna szkoła p | odstawowa i 🍸                        | 🔓 Wyloguj się        | ię       |
| Ewidencja    | Ewiden         | ja      | Import                                                                                    | Zaimportowan    | ie Zaimportowane        | Parametry VAT | Rok:       | 2017                 | *                                    | A Start              |          |
| spizedazy vz | Zakupu v       | ~       | ewidencji                                                                                 | dokumenty spize | uazy uokumenty zakupu   |               | 1          |                      |                                      |                      |          |
| 🖃 🔄 Ewiden   | rja zakupu VAT |         | Wpisz, by wys                                                                             | szukać          |                         |               |            |                      |                                      |                      | <b>«</b> |
| 12.2         | 017            |         |                                                                                           | Okres           | Status wersji ewidencji | Wersja ewid   | encji      | Data utworzenia      | Źródło danych                        | Ostatni modyfikujący | Pobi     |
| ⊕            | 017<br>017     |         | <u> <u> </u> <u> </u> <u> </u> <u> </u> <u> </u> <u> </u> <u> </u> <u> </u> <u> </u> </u> |                 | deklaracja              |               | 2          |                      | przeniesione z poprzedniej<br>wersji | Krzysztof Demo       | eranie   |
| 😐 🗁 09.2     | 017            |         | Sec. 12.2017                                                                              |                 | zamknięty               |               | 1          |                      | import - dane bez podpisu            | Krzysztof Demo       | prz      |
| 😟 🗁 08.2     | 017            |         |                                                                                           |                 |                         |               |            |                      |                                      |                      | ğ        |

- 5. Na wstążce ustaw rok 2018 i w drzewie danych rozwiń gałąź okresu, za który wprowadzana jest ewidencja VAT jednostki, tj. okresu **01.2018**, a następnie wybierz ostatnią wersję ewidencji.
- 6. Kliknij przycisk Nalicz korektę roczną i w wyświetlonym oknie ustaw daty.

Aplikacja domyślnie podpowiada daty:

- 01.01.2017 jako datę początkową dokumentów,
- 31.12.2017 jako datę końcową dokumentów,
- 31.01.2018 jako datę ujęcia korekty w ewidencji.

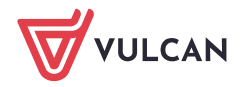

| Dla Jednostki Zestawienia Pomoo<br>www.<br>Ewidencja<br>sprzedazy VAT                                                                                                    | :<br>Import<br>ewidencji c                                 | Zaimportowane<br>dokumenty sprzedaży                      | Zaimportowa<br>y dokumenty zak                    | ine Parametry<br>kupu                    | Jednostka:<br>VAT Rok:                     | Samodzielna szkoła podstaw<br>2018                        | rowa i 🌱                                                                       | Anna Ginko<br>Wyloguj sic<br>Pomoc<br>Start |
|----------------------------------------------------------------------------------------------------|------------------------------------------------------------|-----------------------------------------------------------|---------------------------------------------------|------------------------------------------|--------------------------------------------|-----------------------------------------------------------|--------------------------------------------------------------------------------|---------------------------------------------|
| Ewidencja zakupu VAT     Ewidencja zakupu VAT     Ewidencja zakupu | Ewidencja zako<br>Wpisz, by wysz<br>G Jednostka<br>(skrót) | upu VAT<br>zukać<br>Lp. D                                 | Filtruj 🕂 Do<br>Data wystawienia                  | odaj 🍼 Zmień za<br>Data wpływu           | znaczone 📃 — Usuń :<br>Data w ewidencji VA | zaznaczone Nalicz korektę rocz<br>T Typ i numer dokumentu | ną Export do pliku<br>Identyfikator, Imi<br>kontrahenta<br>Kod kraju i adres l | e i nazwisko lub nazwa<br>kontrahenta       |
| (a)       (b)       (c)       (c)                                                                                                    | Brak danych                                                | Data początkowa<br>Data końcowa dol<br>Data ujęcia korekt | dokumentów: *<br>kumentów: *<br>:y w ewidencji VA | 01.01.201<br>31.12.201<br>XT:* 31.01.201 | 7<br>7<br>8                                | Dale                                                      |                                                                                | gotowant ch plikôw                          |

- 7. Kliknij przycisk Dalej.
- 8. W kolejnym oknie zostaną wykazane kwoty korekty. Zdecyduj, jak uwzględnić korektę w ewidencji: zbiorczo czy każdy dokument oddzielnie.

|                                                               |                                                                     | ×  |
|---------------------------------------------------------------|---------------------------------------------------------------------|----|
| Korekta podatku naliczonego od nabycia<br>środków trwałych: * | 57,11                                                               |    |
| Korekta podatku naliczonego od<br>pozostałych nabyć: *        | 78,45                                                               | 1  |
| Sposób uwzględniania w ewidencji: *                           | Zbiorczo                                                            | e  |
|                                                               |                                                                     |    |
|                                                               |                                                                     |    |
|                                                               |                                                                     |    |
|                                                               |                                                                     | _  |
|                                                               | 🔶 Wstecz 🛛 Eksport do Excela 🔹 Dodanie wpisu do ewidencji 🛛 🚫 Anulu | ij |

Po kliknięciu przycisku **Eksport do Excela** można obejrzeć listę dokumentów podlegających korekcie rocznej.

W przypadku, gdy korekta nie będzie możliwa do naliczenia, pojawi się odpowiedni komunikat, np.:

|                                                                                 |                                                                                        | ×      |
|---------------------------------------------------------------------------------|----------------------------------------------------------------------------------------|--------|
| Korekta podatku naliczonego od nabycia<br>środków trwałych: *                   | 0                                                                                      |        |
| Korekta podatku naliczonego od<br>pozostałych nabyć: *                          | 0                                                                                      |        |
| Sposób uwzględniania w ewidencji:*                                              | Zbiorczo                                                                               | ¥ X    |
| W zaimportowanych lub wprowadzonych<br>związany ze sprzedażą mieszaną, które po | dokumentach zakupu nie znaleziono pozycji oznaczonych jako zakup<br>odlegają korekcie. | )      |
|                                                                                 | 🔶 Wstecz 🚫                                                                             | Anuluj |

9. Jeśli korekta została poprawnie naliczona, kliknij przycisk Dodanie wpisu do ewidencji.

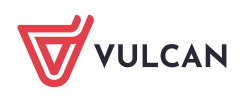

| Ew       | idencja zakupu VA    | π   |                  |                 |                      |                             |                                                                                          |                                                                                      | 8                              |
|----------|----------------------|-----|------------------|-----------------|----------------------|-----------------------------|------------------------------------------------------------------------------------------|--------------------------------------------------------------------------------------|--------------------------------|
| Wp       | isz, by wyszukać     |     | Filtruj 🕂        | Dodaj 📝 Zmień z | aznaczone 📒 Usuń za  | znaczone Nalicz korektę roc | zną Export do pliku                                                                      |                                                                                      |                                |
| <b>S</b> | Jednostka<br>(skrót) | Lp. | Data wystawienia | Data wpływu     | Data w ewidencji VAT | Typ i numer dokumentu       | Identyfikator, Imię i nazwisko lub nazwa<br>kontrahenta<br>Kod kraju i adres kontrahenta | Nabycie towarów i<br>usług zaliczanych u<br>podatnika do środków<br>trwałych - netto | Naby<br>usług<br>środł<br>poda |
|          | Samszkpodnr1         | 1   |                  |                 | 31.01.2018           | Korekta podatku naliczone   | brak, brak<br>PL, brak                                                                   | 0,00                                                                                 |                                |
|          |                      |     |                  |                 |                      |                             |                                                                                          |                                                                                      |                                |

## Ręczne wprowadzanie korekty do ewidencji zakupu VAT

Jeśli jednostka samodzielnie naliczyła korektę roczną podatku naliczonego, to w aplikacji *Centralny VAT VULCAN* może dodać do ewidencji zakupu VAT wpis z wyliczonymi kwotami korekty.

Z ręcznego wprowadzania korekty należy również skorzystać w przypadku, gdy jednostka importuje do aplikacji *Centralny VAT VULCAN* pliki **JPK\_VAT**, gdyż komplet danych niezbędnych do naliczenia korekty rocznej zawierają tylko pliki **VAT\_VULCAN**.

- 1. Przejdź do widoku Dla Jednostki/ Ewidencja zakupu VAT i na wstążce ustaw rok 2018.
- 2. W drzewie danych rozwiń gałąź okresu 01.2018, a następnie wybierz ostatnią wersję ewidencji.
- 3. Kliknij przycisk **Dodaj** i w wyświetlonym oknie wprowadź dane.

| Dla Jednostki   | Zestawienia | Pomoc |              |                 |                |         |         |        |          |           |        |           |        |           |         |           |           |         |            |        |              |               |           | Anna Ginko   |          |          |
|-----------------|-------------|-------|--------------|-----------------|----------------|---------|---------|--------|----------|-----------|--------|-----------|--------|-----------|---------|-----------|-----------|---------|------------|--------|--------------|---------------|-----------|--------------|----------|----------|
|                 | UAT 🚦       |       |              | P               |                |         | k       |        |          | VAT       | ŀ      | Jednos    | stka:  | Sam       | odzielr | na szkoła | a podsta  | wowa    | · ~        |        |              |               |           | 🔒 Wylog      | uj się   |          |
| E state a sta   | Evidencia   |       | <b>7</b> -l  |                 | 8              |         | 7-1     |        |          |           |        | Rok:      |        | 2018      | 3       |           |           |         | ~          |        |              |               |           | Pomoi        |          |          |
| sprzedaży VAT   | zakupu VAT  | r do  | zaim<br>kume | porto<br>nty sj | wane<br>przeda | aży i   | dokume  | nty za | akupu    | Parametr  | y vai  |           |        |           |         |           |           |         |            |        |              |               |           | 🟫 Start      |          |          |
| 😑 😋 Ewidencja 🤉 | zakupu VAT  |       | Ewi          | denç            | ja za          | kupu V  | AT      |        |          |           |        |           |        |           |         |           |           |         |            |        |              |               |           | 2            | <b>«</b> |          |
| 6 12.2018       | в           |       |              | icz h           | V WV           | szukać  |         |        | Eih      | nd 📥      | Dodai  | 🥒 7 mie   | -<br>  | 22000     | 1       | ແມ່ນ 233  | mac7000   | Nalic   | z korekte  | 100703 | Export de    | nliku         |           |              | P.       |          |
| - 2018          | В           |       | wp           | 1327 0          | ,              | JEUROC  |         |        | 1.00     | 100       | Couly  | Le suite  |        | In centre |         | 03011202  | Indezonie | TYDIC   | 2 NOT CALL | roczną | Export of    | / piiku       |           |              | 8        |          |
| 10.2018         | В           |       |              | Jedn            | ostka          |         | 10      |        | Data www | tawionia  | Data   | wohawy    |        | Data w    | owidor  |           | Tunin     | umar da | kumentu    | I      | dentyfikato  | r, Imię i naz | wisko lub | nazwa        | a la     |          |
| 09.2018         | 8           |       | <b>40</b>    | (skrá           | it)            |         | up.     |        | Data wys | cowiel no | Data   | мрлуни    |        | Dataw     | emuer   |           | Typ III   | uner do | Kumentu    | ĸ      | od kraju i a | dres kontra   | henta     |              | orzy     |          |
| 08.2010         | 8           |       | 1            |                 |                |         |         |        |          |           |        |           |        |           |         |           |           |         |            |        |              |               |           |              | ä        |          |
| - 06 20 10      | R           |       | _            |                 |                |         |         |        |          |           |        |           |        | _         |         |           |           |         |            |        |              |               |           |              |          |          |
| 60,2010         | R           |       | M            | /pisz,          | by w           | vyszuka | ιć      | _      | F        | Filtruj 🚽 | • Wsta | w nowy w  | viersz |           |         |           |           |         |            |        |              |               |           |              |          |          |
| 04.201          | -<br>B      |       |              |                 |                |         |         |        | Data w   | wyłowu    | Data   | a w ewide | encii  |           | -       |           |           |         |            |        |              |               | Ide       | ntvfikator   |          |          |
| 03.2018         | в           |       |              |                 |                | Data w  | ystawie | enia   | faktur   | Y VAT     |        | VAT       |        |           | - 13    | p aokum   | ientu     |         |            | INF    | dokumentu    |               | de        | osťawcy      |          | Nazwa di |
| 02.2018         | в           |       |              | 1               | -              | 31.01.  | 2018    | ~      | 31.01.20 | 18        | 31.0   | 1.2018    | ~      | Faktura   | VAT z   | akupu     |           |         | r brak     |        |              |               | brak      |              | brak     |          |
| 01.2018         | 8           | _     |              |                 |                |         |         |        |          |           |        |           |        |           |         |           |           |         |            |        |              |               |           |              |          |          |
| 1 (08           | 8.02.2018)  |       |              |                 |                |         |         |        |          |           |        |           |        |           |         |           |           |         |            |        |              |               |           |              |          |          |
|                 |             |       | -            |                 |                |         |         |        |          |           |        |           |        |           |         |           |           |         |            |        |              |               |           |              |          |          |
|                 |             |       |              |                 |                |         |         |        |          |           |        |           |        |           |         |           |           |         |            |        |              |               |           |              |          |          |
|                 |             |       |              |                 |                |         |         |        |          |           |        |           |        |           |         |           |           |         |            |        |              |               |           |              |          |          |
|                 |             |       |              |                 |                |         |         |        |          |           |        |           |        |           |         |           |           |         |            |        |              |               |           |              |          |          |
|                 |             |       |              |                 |                |         |         |        |          |           |        |           |        |           |         |           |           |         |            |        |              |               |           |              |          |          |
|                 |             |       |              |                 |                |         |         |        |          |           |        |           |        |           |         |           |           |         |            |        |              |               |           |              |          |          |
|                 |             |       |              |                 |                |         |         |        |          |           |        |           |        |           |         |           |           |         |            |        |              |               |           |              |          |          |
|                 |             |       | <            |                 |                |         |         |        |          |           |        |           |        |           |         |           |           |         |            |        |              |               |           |              |          | >        |
|                 |             |       |              |                 |                |         |         | ~      |          | ,         |        |           | ~      |           |         |           |           |         |            |        |              |               |           |              |          |          |
|                 |             |       |              |                 |                |         |         |        |          |           |        |           |        |           |         |           |           |         |            |        |              |               |           | $\checkmark$ | Zapisz   | 🚫 Anuluj |

Kwoty korekty, które wyliczyłeś, wprowadź w kolumnach: Nabycie towarów i usług zaliczanych u podatnika do środków trwałych – korekta podatku naliczonego oraz Nabycie towarów i usług pozostałych – korekta podatku naliczonego.

|                              |                                                      |                                                                    |                                                                                                    |                                                                      | ? 🛛                                    |
|------------------------------|------------------------------------------------------|--------------------------------------------------------------------|----------------------------------------------------------------------------------------------------|----------------------------------------------------------------------|----------------------------------------|
| Wpisz, by                    | / wyszukać Filtruj                                   | 🕂 Wstaw nowy wiersz                                                |                                                                                                    |                                                                      |                                        |
| :zanych u<br>ałych -<br>iego | Nabycie towarów i usług pozostałych -<br>kwota netto | Nabycie towarów i usług pozostałych -<br>kwota podatku naliczonego | Nabycie towarów i usług zaliczanych u<br>podatnika do środków trwałych -<br>korekta podatku naliczonego | Nabycie towarów i usług pozostałych -<br>korekta podatku naliczonego | Korekta podatku nalic<br>mowa w art. 8 |
| 0,00                         | 0,00                                                 | 0,00                                                               | 54,65                                                                                                   | 74,32                                                                |                                        |
|                              |                                                      |                                                                    |                                                                                                    |                                                                      |                                        |

4. Kliknij przycisk Zapisz.

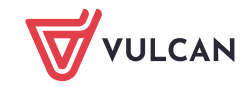

| Ew       | idencja zakupu VA    | π   |                |         |            |          |              |           |                      |                                                            |                                    | 8 |
|----------|----------------------|-----|----------------|---------|------------|----------|--------------|-----------|----------------------|------------------------------------------------------------|------------------------------------|---|
| Wp       | oisz, by wyszukać    |     | Filtruj        | P Dodaj | 💉 Zmień za | znaczone | 🗕 Usuń zaz   | naczone   | Nalicz korektę roczn | ą Export do pliku                                          |                                    |   |
| <b>S</b> | Jednostka<br>(skrót) | Lp. | Data wystawien | ia Data | wpływu     | Data w e | widencji VAT | Typ i nur | ner dokumentu        | Identyfikator, Imię<br>kontrahenta<br>Kod kraju i adres ko | i nazwisko lub nazwa<br>ontrahenta |   |
|          | Samszkpodnr 111      | 1   | 31.01.2018     | 31.01   | 1.2018     | 31.01.20 | 18           | FZ brak   |                      | brak, brak<br>PL, brak                                     |                                    |   |
|          |                      |     |                |         |            |          |              |           |                      |                                                            |                                    |   |
| <        |                      |     |                |         |            |          |              |           |                      |                                                            |                                    | > |

### Prowadzenie ewidencji VAT bezpośrednio w aplikacji

Użytkownicy aplikacji *Centralny VAT VULCAN*, którzy nie importują plików JPK, od wersji 18.01 mogą wprowadzać dokumenty źródłowe bezpośrednio w aplikacji. Po wprowadzeniu dokumentu zostanie automatycznie utworzony odpowiedni wpis w ewidencji VAT, a na koniec roku możliwe będzie automatyczne wygenerowanie korekty rocznej.

Dodawanie dokumentów źródłowych jest możliwe, jeśli w jednostce ustawiono opcję manualnego wprowadzania danych.

| Parametry Dla Jednostki Zestawie            | nia Dla JST Pomoc     |                                      | Anna Ginko               |
|---------------------------------------------|-----------------------|--------------------------------------|--------------------------|
|                                             |                       |                                      | 💼 Wyloguj się<br>😵 Pomoc |
| Rejestr Parametry<br>jednostek płatnika VAT |                       |                                      | 🖌 Start                  |
| Samodzielna szkoła podstal 🔺                | Dane podstawowe       |                                      | » «                      |
| Samodzielna szkoła podstał                  | Nazwa:                | Samodzielna szkoła podstawowa nr 111 | obier                    |
| 🖹 Samodzielna szkoła podstav                | Skrót:                | Samszkpodnr111                       | Ę.                       |
| 🖹 Samodzielna szkoła podstav                | Typ jednostki:        |                                      | prz                      |
| 🗄 Samodzielna szkoła podsta                 | NIP:                  |                                      | og t                     |
| 🖹 Samodzielna szkoła podsta                 | REGON:                | 21767787564206                       | To a                     |
| 🖹 Samodzielna szkoła podsta                 | Ctatus is deapthic    | 21707707304230                       |                          |
| 🖹 Samodzielna szkoła podsta                 | Status jeunostki:     | Aktywna                              | ŝ.                       |
| 📲 Samodzielna szkoła podstav                | Źródło ewidencji VAT: | Dane wprowadzane manualnie           | 믿诺                       |
| 🖹 Samodzielna szkoła podstav                |                       |                                      | 🖍 Zmień 🛛 🖇              |
| 🕒 Samodzielna szkoła nodstaj                |                       |                                      |                          |

Aby wprowadzić dokument źródłowy, np. fakturę zakupu:

- 1. Przejdź do widoku Dla Jednostki/ Zaimportowane dokumenty zakupu.
- 2. W drzewie danych wybierz gałąź otwartego okresu i wybierz ostatnią wersję ewidencji.
- 3. Kliknij przycisk Dodaj.

| Dla Jednostki Zestawienia Pomoc                     |                                    |                                   |                |                             |                  |                     |                            |                                                                    |                           |   | Anna Ginko               |
|-----------------------------------------------------|------------------------------------|-----------------------------------|----------------|-----------------------------|------------------|---------------------|----------------------------|--------------------------------------------------------------------|---------------------------|---|--------------------------|
| Var                                                 | Pia -                              | <b>M</b> e                        | <b>NAT</b>     | Je<br>Ro                    | dnostka: Sam     | odzielna szk<br>s   | koła podstawo              | owa i 🚩                                                            |                           |   | 🙃 Wyloguj sie<br>😵 Pomoc |
| Ewidencja Ewidencja<br>sprzedaży VAT zakupu VAT dol | Zaimportowane<br>kumenty sprzedaży | Zaimportowane<br>dokumenty zakupu | Parametr       | y VAT                       |                  | -                   |                            |                                                                    |                           |   | 😭 Start                  |
| 🖃 🔂 Zaimportowane dokumenty zakupu                  | Wpisz, by wyszuk                   | ać                                | Filtruj 🚽      | P Dodaj 🗕                   | Usuń zaznaczor   | e Proporc           | ja i rodzaj korek          | kty dla zaznaczonych pozycji                                       | Export do pliku           |   | <b>«</b>                 |
| - 🚰 12.2018<br>- 🚰 11.2018<br>- 🥰 10.2018           | ¥,                                 | Typ i numer<br>dokumentu          | Data<br>wpływu | Data<br>zakończe<br>dostawy | Data<br>wystawie | Termin<br>płatności | Data w<br>ewidencji<br>VAT | Identyfikator, Imię i nazw<br>kontrahenta<br>Kod kraju i adres kon | sko lub nazwa<br>trahenta | c | Opis Opis                |
| - 🚰 09.2018<br>- 🚰 08.2018                          | Brak danych                        |                                   |                |                             |                  |                     |                            |                                                                    |                           |   | e przy go                |
|                                                     |                                    |                                   |                |                             |                  |                     |                            |                                                                    |                           |   | towany c                 |
| 03.2018<br>                                         | 4                                  |                                   |                |                             |                  |                     |                            |                                                                    |                           |   | h plików                 |
|                                                     |                                    |                                   |                |                             |                  |                     |                            |                                                                    |                           |   |                          |
| E 1 (08.02.2018)                                    |                                    |                                   |                |                             |                  |                     |                            |                                                                    |                           |   |                          |

4. Opisz dokument w wyświetlonym formularzu. W ostatnim kroku kliknij przycisk Zapisz.

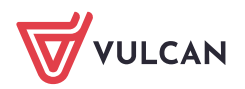

|                                         |     |           |                         |                                                                        |           |                                |                                                   | ×                                                  |          |          |       |  |  |
|-----------------------------------------|-----|-----------|-------------------------|------------------------------------------------------------------------|-----------|--------------------------------|---------------------------------------------------|----------------------------------------------------|----------|----------|-------|--|--|
| Typ dokumentu:*                         | Fak | tura VA   | T zakupu                |                                                                        |           |                                |                                                   | *                                                  |          |          |       |  |  |
| Numer dokumentu: *                      | 12  | 1234      |                         |                                                                        |           |                                |                                                   |                                                    |          |          |       |  |  |
| Data wystawienia: *                     | 31. | 1.01.2018 |                         |                                                                        |           |                                |                                                   |                                                    |          |          |       |  |  |
| Data wpływu:                            |     |           |                         |                                                                        |           |                                |                                                   |                                                    |          | ×        |       |  |  |
| Data zakończenia dostawy:               |     |           |                         |                                                                        |           |                                |                                                   |                                                    |          |          |       |  |  |
| Termin płatności:                       |     | Wpisz,    | by wyszukać             |                                                                        |           |                                |                                                   |                                                    |          |          |       |  |  |
| Data w ewidencji VAT: *<br>Kod kraju: * |     |           | Rodzaj                  |                                                                        | Szczegóły | Zakup związany ze<br>sprzedażą | Proporcja<br>szacowana<br>(sprzedaż<br>zwolniona) | Proporcja<br>szacowana<br>(sprzedaż<br>niepodlegaj | Opis p   | pozycji  |       |  |  |
| Identyfikator kontrahenta:*             | l   | 1         | Nabycie towarów i usług | abycie towarów i usług pozostałych Brak wartości grzedaża opodatkowana |           |                                |                                                   |                                                    |          |          |       |  |  |
| Nazwa kontrahenta: *                    |     |           |                         |                                                                        |           |                                |                                                   |                                                    |          |          |       |  |  |
| Adres kontrahenta: *                    |     |           | Kunte estima            |                                                                        |           |                                |                                                   |                                                    |          |          |       |  |  |
| Opis dokumentu:                         |     |           | Kwota necto:            | 100                                                                    |           |                                |                                                   |                                                    |          |          |       |  |  |
|                                         |     |           | KWOLA VAT:              | 23                                                                     |           |                                |                                                   |                                                    |          |          |       |  |  |
|                                         |     |           | KWOTA BRUTTO:           | 123                                                                    |           |                                |                                                   |                                                    |          |          |       |  |  |
|                                         |     |           |                         |                                                                        |           |                                |                                                   |                                                    |          |          |       |  |  |
|                                         |     |           |                         |                                                                        |           |                                |                                                   |                                                    |          |          |       |  |  |
|                                         |     | ,         | _                       |                                                                        |           |                                |                                                   |                                                    |          |          |       |  |  |
|                                         |     | Liczba v  | viers                   |                                                                        |           |                                |                                                   |                                                    |          |          |       |  |  |
|                                         | Ľ   |           |                         |                                                                        |           |                                |                                                   |                                                    |          |          |       |  |  |
|                                         | L   |           |                         |                                                                        |           |                                |                                                   |                                                    |          |          |       |  |  |
|                                         |     |           |                         |                                                                        |           |                                |                                                   |                                                    |          |          |       |  |  |
|                                         |     |           |                         |                                                                        |           |                                |                                                   |                                                    |          |          |       |  |  |
|                                         |     |           |                         |                                                                        |           |                                |                                                   |                                                    |          |          |       |  |  |
|                                         |     |           |                         |                                                                        |           |                                |                                                   |                                                    |          |          |       |  |  |
|                                         |     |           |                         |                                                                        |           |                                |                                                   |                                                    | + Wstecz | 🖌 Zapisz | 🚫 Anu |  |  |

Dokument pojawi się na liście. Za pomocą ikony 🖍 możesz edytować jego dane. Możesz go również usunąć za pomocą przycisku **Usuń zaznaczone** (po zaznaczeniu na liście).

| Wp | isz, b                                                         | y wyszukać                 | Filtruj        | 🕇 Dodaj 📒                   | <ul> <li>Usuń zaznaczo</li> </ul> | Proporc             | ja i rodzaj kore                            | ekty dla zaznaczonych pozy                                | cji Export do pliku                    |                                         |     |             |               |
|----|----------------------------------------------------------------|----------------------------|----------------|-----------------------------|-----------------------------------|---------------------|---------------------------------------------|-----------------------------------------------------------|----------------------------------------|-----------------------------------------|-----|-------------|---------------|
|    | •                                                              | Typ i numer<br>dokumentu   | Data<br>wpływu | Data<br>zakończe<br>dostawy | Data<br>wystawie                  | Termin<br>płatności | Data w<br>ewidencji<br>VAT                  | Identyfikator, Imię i na<br>kontrahe<br>Kod kraju i adres | zwisko lub nazwa<br>nta<br>kontrahenta | Opis                                    |     | Kw<br>netto | Stawka<br>VAT |
| Ξ  | EZ 1234 31.01.2018 31.01.2018 123456789, Kontrahent 1 PL, BRAK |                            |                |                             |                                   |                     |                                             |                                                           |                                        |                                         | 100 |             |               |
|    | M                                                              | Rodza                      | Ú              |                             | Szczegóły                         |                     |                                             | Zakup związany ze<br>sprzedażą                            | Proporcja<br>szacowana                 | Proporcja<br>rzeczywista Rodzaj korekty |     | Opis        |               |
|    |                                                                | Nabycie towarów i usług po | Br             | Brak wartości               |                                   |                     | Zakup związany ze<br>sprzedażą opodatkowaną |                                                           |                                        | roczna                                  |     |             |               |
|    | <                                                              |                            |                |                             |                                   |                     |                                             |                                                           |                                        |                                         |     |             |               |

Automatycznie zostanie utworzony wpis w ewidencji VAT, w przypadku faktury VAT – w ewidencji zakupu, tj. w widoku **Dla Jednostki/ Ewidencja zakupu VAT**.

| Dla Jednostki Zestawienia Pomoc                                                                                              |              |                                |                     |                                                                                                 |             |                      |                          |                                                                                          |                                                                                      |                                                                                      | Anna Ginko                        |
|----------------------------------------------------------------------------------------------------|--------------|--------------------------------|---------------------|-------------------------------------------------------------------------------------------------|-------------|----------------------|--------------------------|------------------------------------------------------------------------------------------|--------------------------------------------------------------------------------------|--------------------------------------------------------------------------------------|-----------------------------------|
|                                                                                                    |              |                                |                     |                                                                                                 | Jed         | nostka: Samodzielna  | szkoła podstav           | vowa · ·                                                                                 |                                                                                      |                                                                                      | 🉃 Wyloguj się<br>😵 Pomoc          |
| Ewidencja Ewidencja<br>sprzedaży VAT zakupu VAT do                                                                           | Zair<br>okum | nportowane<br>enty sprzedaży d | Zaimpor<br>lokument | towane Parame<br>y zakupu                                                                       | try VAT     | 2010                 |                          |                                                                                          |                                                                                      |                                                                                      | 😭 Start                           |
| 🖻 🗁 Ewidencja zakupu VAT                                                                                                    | Ew           | idencja zakupu V/              | AT                  |                                                                                                 |             |                      |                          |                                                                                          |                                                                                      |                                                                                      | 2                                 |
| 2.2018<br>11.2018                                                                                                    | W            | oisz, by wyszukać              |                     | Filtruj 🕂 Dodaj 🖍 Zmień zaznaczone 🛛 💻 Usuń zaznaczone 🛛 Nalicz korektę roczną 🛛 Export do piku |             |                      |                          |                                                                                          |                                                                                      |                                                                                      | obie:                             |
| 10.2018 09.2018                                                                                                    | ×,           | Jednostka<br>(skrót)           | Lp.                 | Data wystawienia                                                                                | Data wpływu | Data w ewidencji VAT | Typ i numer<br>dokumentu | Identyfikator, Imię i nazwisko<br>lub nazwa kontrahenta<br>Kod kraju i adres kontrahenta | Nabycie towarów i<br>usług zaliczanych u<br>podatnika do środków<br>trwałych - netto | Nabycie towarów i<br>usług u podatnika do<br>środków trwałych -<br>podatek naliczony | Nabycie to<br>usług pozo<br>netto |
| 07.2018                                                                                                    |              | Samszkpodnr 111                | 1                   | 31.01.2018                                                                                      |             | 31.01.2018           | FZ 1234                  | 123456789, Kontrahent 1<br>PL, BRAK                                                      | 0,00                                                                                 | 0,00                                                                                 | gotowa                            |
| <ul> <li>→ 06.2018</li> <li>← 05.2018</li> <li>← 04.2018</li> <li>← 03.2018</li> <li>← 02.2018</li> <li>← 02.2018</li> </ul> |              |                                |                     |                                                                                                 |             |                      |                          |                                                                                          |                                                                                      |                                                                                      | ny ch plików                      |
| 1 (08.02.2018)                                                                                                    |              |                                |                     |                                                                                                 |             |                      |                          |                                                                                          |                                                                                      |                                                                                      |                                   |

Mając w aplikacji dane z 2018 roku, będziesz mógł na początku roku 2019 automatycznie naliczyć korektę roczną podatku naliczonego. W tym celu będziesz musiał wykonać następujące czynności:

- 1. W widoku Dla Jednostki/ Parametry VAT wprowadzić parametry VAT jednostki za 2018 rok.
- 2. W widoku **Dla Jednostki/ Ewidencja zakupu VAT** ustawić na wstążce rok 2019 i w drzewie wybrać ostatnią ewidencję okresu 01.2019.

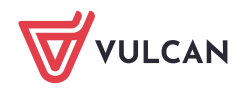

www.vulcan.edu.pl

#### 3. Kliknąć przycisk Nalicz korektę roczną.

Jeśli dane będą poprawne, to aplikacja naliczy korektę i doda odpowiedni wpis do ewidencji zakupu VAT.